## 24-DARS. **DATLAMLAR BILAN ISHLASH**

## 24-dars. QATLAMLAR BILAN ISHLASH

Paint.Net dasturida ham Photoshop grafik muharriridagi kabi Qatlamlar (Слои) bilan ishlash imkoniyati mavjud. Qatlam oʻzi nima?

Qatlam bu — ishchi maydonning ustki qismiga joylashtirish mumkin boʻlgan koʻrinmas (shaffof) mato. Har bir yangi qo'yilgan qatlamda uskunalar panelidan foydalanib rasmlar chizish yoki tayyor rasmlarni ochib, ular ustida turli amallar bajarish mumkin.

Dastur interfeysida gatlamlar bilan ishlash uchun maxsus oyna mayjud bo'lib, uning guyi qismida joylashgan 7 ta tugmachaning vazifalari bilan tanishib chiqamiz:

P

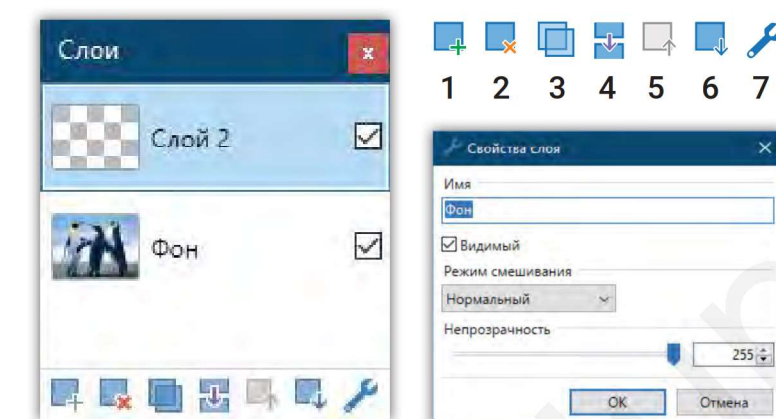

- 1. Yangi gatlam hosil gilish.
- 2. Faol gatlamni o'chirib tashlash.
- 3. Oatlamdan nusxa olish.
- 4. Keyingi gatlam bilan birlashtirish.
- 5. Qatlamni yuqoriga siljitish.
- 6. Qatlamni quyiga siljitish.
- 7. Xususiyatlar.

#### Qatlam hosil qilish

Paint.Net dasturida yangi qatlamni hosil qilish uchun Меню boʻlimidan Слои bandi tanlanadi yoki bu ish Ctrl+Shift+N tugmachalari yordamida amalga oshiriladi.

| Файл Правка Вид Изображение   | Сло | и Коррекция Эффекты                  |                |
|-------------------------------|-----|--------------------------------------|----------------|
| 🗅 🖻 😫 🛯 😓 🖬 🏝 🎽 🎽             | 4   | Добавить новый слой                  | Ctrl+Shift+N   |
| Инструмент: 📌 🔹   Ширина: 🖂 2 |     | Удалить слой                         | Ctrl+Shift+Del |
|                               |     | Создать копию слоя                   | Ctrl+Shift+D   |
|                               | 뮯   | Объединить со следующим слоем Сtrl+М |                |
|                               | 5   | Импорт из файла                      |                |

| Слой 2 |   |
|--------|---|
| Фон    |   |
|        | - |

Ko'pincha, gatlamlar bilan ishlash davomida ularni ko'rinmas yoki aksincha, faol holatga keltirish zaruriyati tugʻiladi. Bu amalni bajarish uchun dastur interfeysining chap tomonida joylashgan qatlamlar oynachasiga murojaat etamiz. Unda hosil qilingan qatlamlar nomi gatoridagi 🔽 belgisi tanlanadi.

#### **ESLAB QOLING**

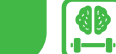

Fonga rang berish uchun eng guyi gatlamni belgilab olish kerak.

## **GRAFIK MUHARRIRLAR BILAN ISHLASH**

**1-mashq. Qatlamlarga matn kiritish.** Paint.Net dasturini ishga tushirib, biror rasmni yuklang. Matn kiritish uskunasi yordamida "SALOM" soʻzini kiriting. Yangi qatlam hosil qilib, bu qatlamga "MYAU..." soʻzini kiriting. Shunday usulda ixtiyoriy sonda qatlamlar hosil qilish mumkin. Bu jarayondan qiziqarli muqova hosil qilishda foydalanish mumkin. Qatlamlarni birlashtirish va yagona bitta rasm hosil qilish uchun Слои → Объеденить со следующим слоем amali bajariladi.

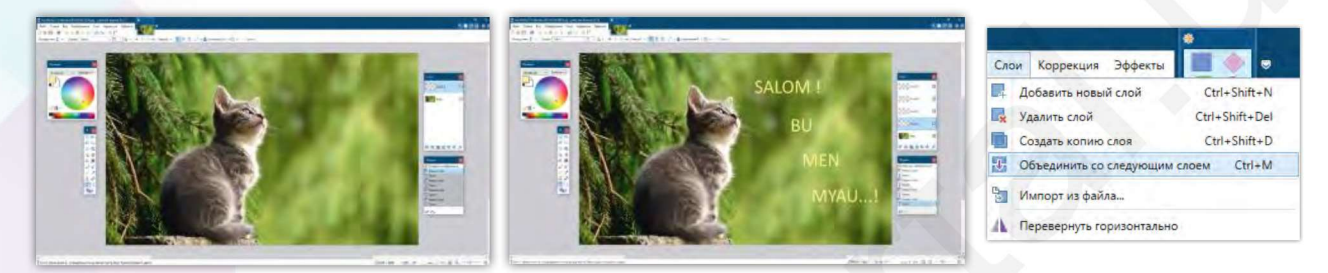

#### 2-mashq. Qatlamlarga rasmlarni joylashtirish.

V BOB.

| ABBYY FineReader 12                                     | > | a deg                     |
|---------------------------------------------------------|---|---------------------------|
| Открыть с помощью                                       | > | Adobe Illustrator 2020    |
| Добавить в архив                                        |   | Ps Adobe Photoshop 2020   |
| Добавить в архив "0303030303.rar"                       |   | OrelDRAW 2019 (64-Bit)    |
| Добавить в архив и отправить по e-mail                  |   | BastStone Image Viewer    |
| Добавить в архив "0303030303.rar" и отправить по e-mail |   | 👩 Google Chrome           |
| Вырезать                                                |   | 🧃 Paint                   |
| Копировать                                              |   | paint.net                 |
| Создать ярлык                                           |   | Поиск в Microsoft Store   |
| Удалить                                                 |   | Выбрать другое приложение |
| Переименовать                                           |   |                           |
|                                                         |   |                           |

1. Kompyuter xotirasida saqlangan biror rasmni (fon uchun) tanlang. Rasm ustida sichqonchaning chap tugmasini bosing va hosil boʻlgan kontekst menyudan **"Открыть с помощью — Paint.Net"** koʻrsatmasini bajaring.

2. Dasturdan chiqmagan holda Файл → Открыть koʻrsatmasi yordamida ikkinchi rasmni yuklab oling. (Bizning misolda kapalak rasmi).

3. Kapalak rasmini ajratib olish uchun uskunalar panelidan "Sehrli tayoqcha"ni tanlang va kapalak rasmi chegarasidan tashqari biror boʻsh sohaga chap tugmachani bosing.

- 4. Sichqoncha koʻrsatkichini yana bir bor rasm (2) atrofidagi ixtiyoriy joyiga bosib, Menyudan
- $\rightarrow$  ПРАВКА  $\rightarrow$  Обратное выделение koʻrsatmasini tanlaymiz.
- 5. Soʻngra Menyudan **Правка →Копировать** yoki 🖧 piktogrammasi tanlanadi.

6. Fon rasmiga oʻtamiz va **Вставить** amalini bajaramiz yoki uskunalar satridan 🚹 piktogrammani tanlaymiz.

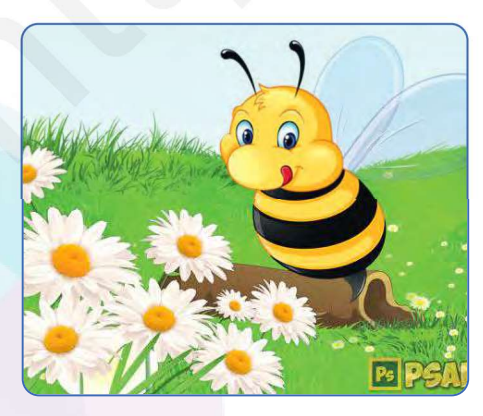

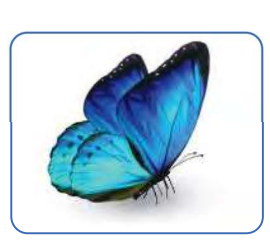

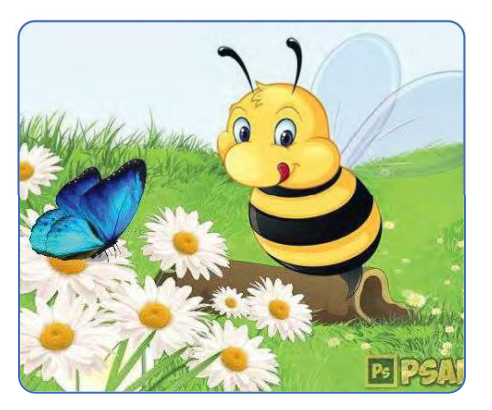

# 7. Rasm oʻlchami juda katta boʻlsa, **Shift** tugmachasini bosib turgan holda sichqoncha bilan rasmning yuqori oʻng burchagida aks etib turgan belgini ushlab, rasmni kichraytirishga harakat qilamiz.

- 8. Rasmni CTRL + D yordamida "Belgilangan soha" holatidan olib tashlaymiz.
- 9. Rasmni fayl bo'limiga kirib, Сохранить как orqali faylni .jpg formatda saqlab olamiz.

Agar yana rasmga boshqa qahramonlar qoʻshish zarur boʻlsa, uni oʻz formatida saqlash tavsiya etiladi.

## 3-mashq. Qatlamlarga rasmlarni joylashtirish amallaridan foydalanib, quyidagi tasvirni hosil qiling.

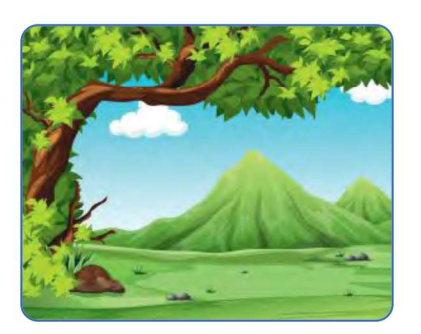

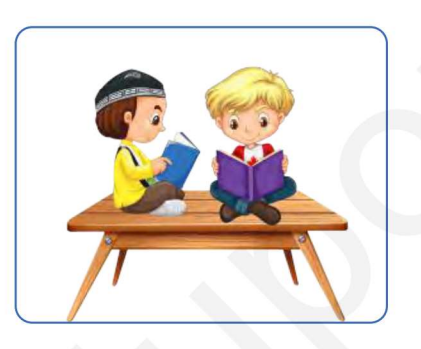

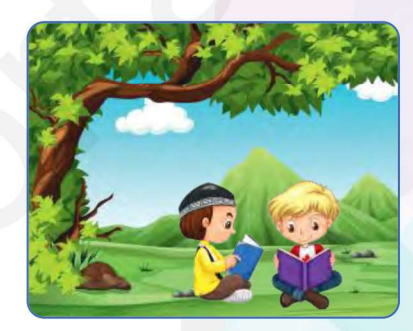

ED

24-DARS.

**DATLAMLAR BILAN ISHLASH** 

#### SAVOL VA TOPSHIRIQLAR

- 1. Grafikada qatlamlar qanday vazifani bajaradi?
- 2. Paint.Net dasturida qatlamlar qanday hosil qilinadi?
- 3. Qatlamlarni koʻrinmas qilish uchun qanday amallar bajariladi?
- 4. Sehrli tayoqcha vazifasini tushuntirib bering.
- 5. Qatlamlar va shakllar uskunasidan foydalanib uy rasmini (dizaynini) yarating.

#### UYGA VAZIFA

1. Quyidagi tugmachalar vazifasiga izoh bering.

A) Ctrl+D; B) Ctrl+Shift+Del; C) Ctrl+Shift+D; D) Ctrl+M.

2. Qatlamlarga qoʻyilgan rasmlarning oʻlchamini qanday oʻzgartirish mumkin?

3. Paint.Net dasturida qatlamlarga shakllarni shunday joylashtiringki, qatlamlarni birlashtirganda robot rasmi hosil boʻlsin.

4. Paint.Net dasturida "Mening sevimli ertak qahramonim" mavzusida ijodiy ish bajaring va chop eting.